## Mesurer des distances avec www.maps.google.fr

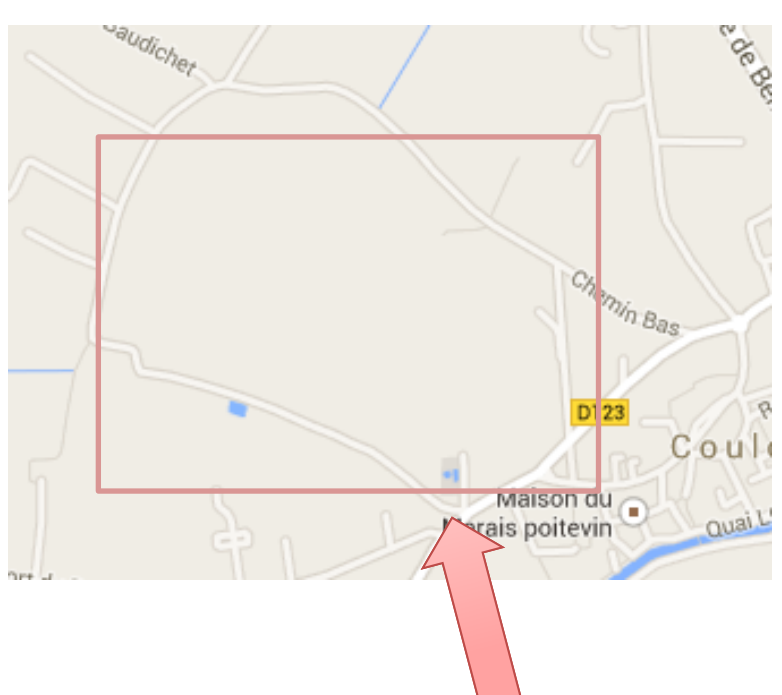

1/ Rentrez le nom de la commune dans le formulaire de recherche, par exemple : Coulon

Puis zoomez sur la zone qui vous intéresse en cliquant en bas à droite sur le bouton « + » :

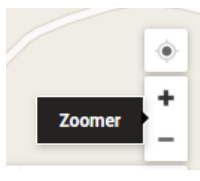

2/ Passez en mode « photographie aérienne » en cliquant en bas à gauche :

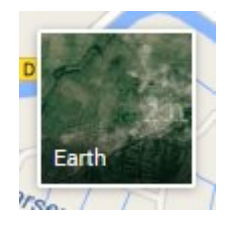

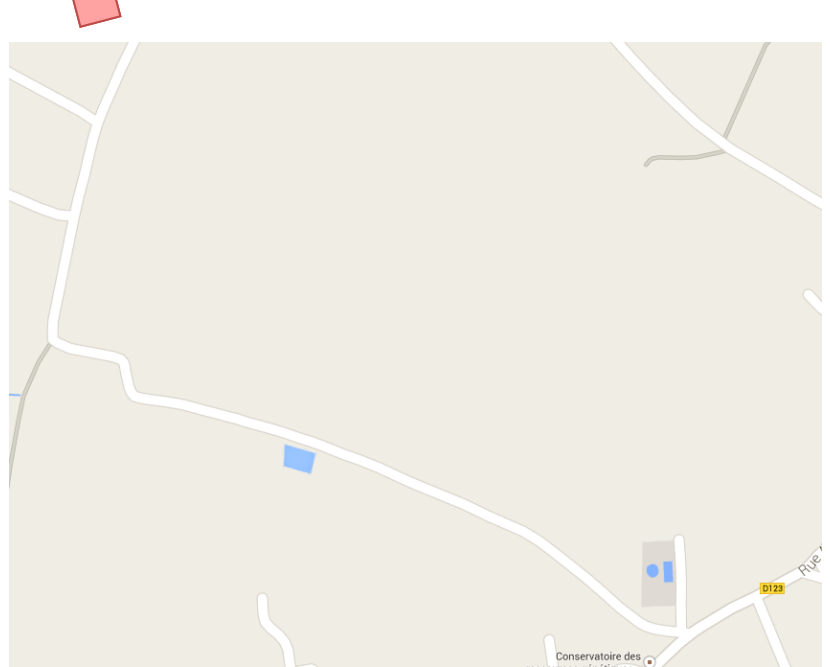

3/ Cliquez droit sur le début du parcours et sélectionnez dans le menu qui apparaît l'item « Mesurer une distance »

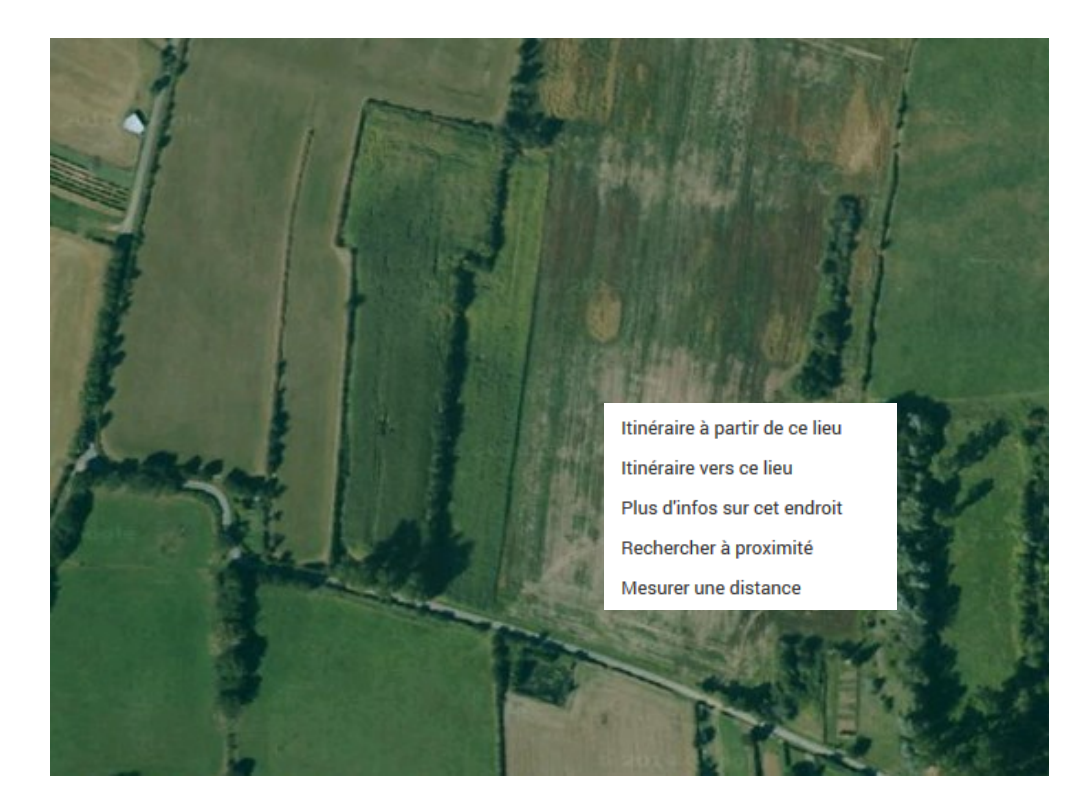

Un point apparaît : vous pouvez le déplacer avec la souris s'il n'est pas positionné correctement :

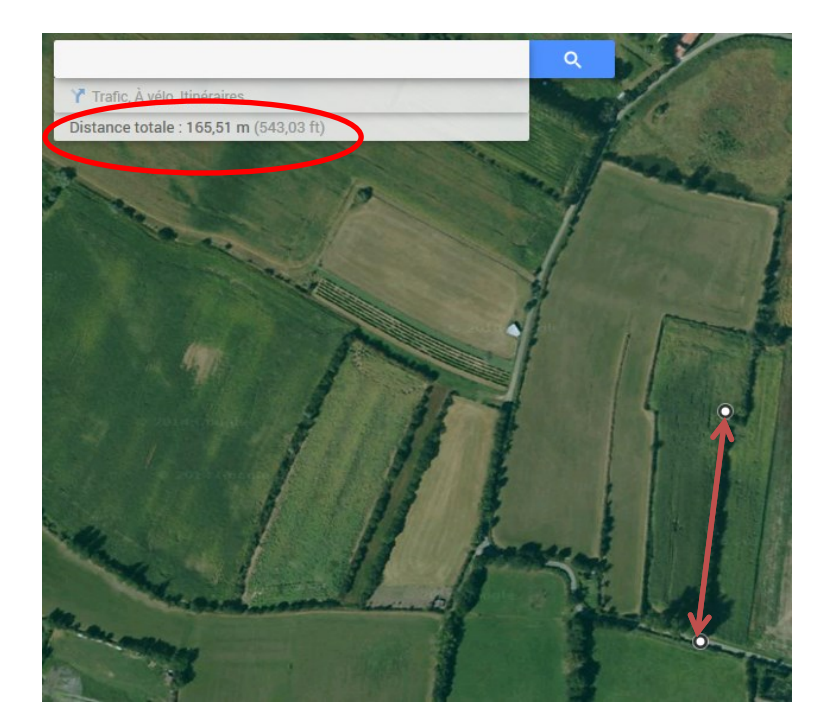

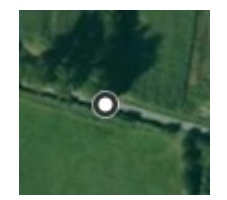

4/ Cliquez ensuite sur le point d'arrivée de votre parcours : un deuxième point apparaît, et la distance entre ces deux points s'affiche en haut à gauche. 5/ Si la haie n'est pas parfaitement droite, cliquez sur autant de points définissant chacun un segment :

(ici 3 segments définissent le parcours en rouge, ce qui aboutit à un total de quatre points : le point initial, le point final et deux points intermédiaires).

A chaque clic sur un point, la distance est recalculée :

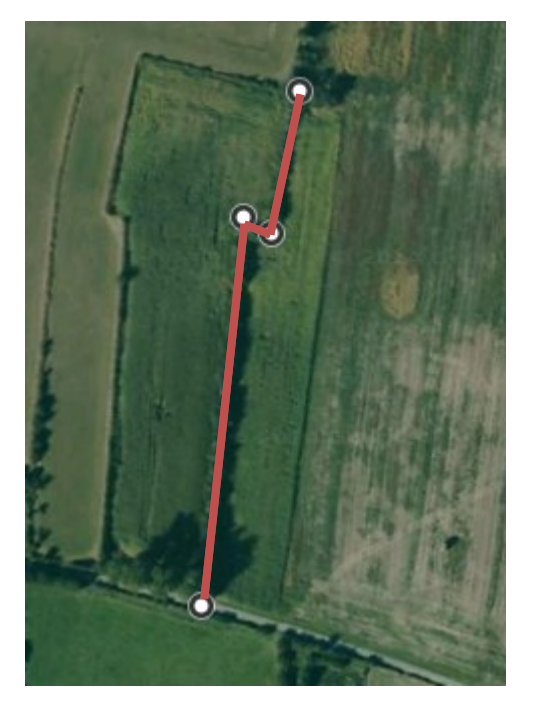

Distance totale : 240,5 m (789,05 ft)

Si vous vous êtes trompés, vous pouvez toujours recommencer en cliquant droit et en sélectionnant « Effacer la mesure » :

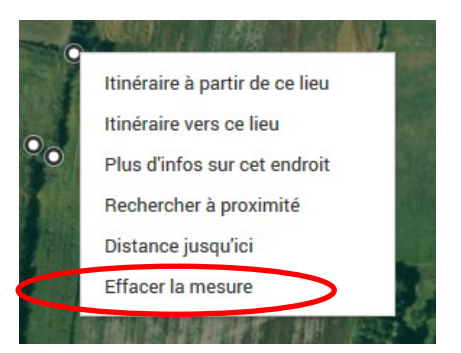